# [教員向け]Outlook初期設定でエラーが出た場合

※アカウント設定手順は http://mns.kanagawa-u.ac.jp/Mail/mail.html [動画で見るOutlook2010設定]を参照してください。

# 新たに[@kanagawa-u.ac.jp]の設定を行い、 アカウント設定後Outlookが停止する場合は 以下の手順で利用可能になります。

## 1.再起動されるのをお待ちください。再起動されない場合はOutlookを再度起動します。

| Microsoft Outlook           | ×     |
|-----------------------------|-------|
| Microsoft Outlook を再起動しています |       |
|                             |       |
|                             | キャンセル |

## 2.Outlook起動時に確認を求められるので[いいえ]を選択します。

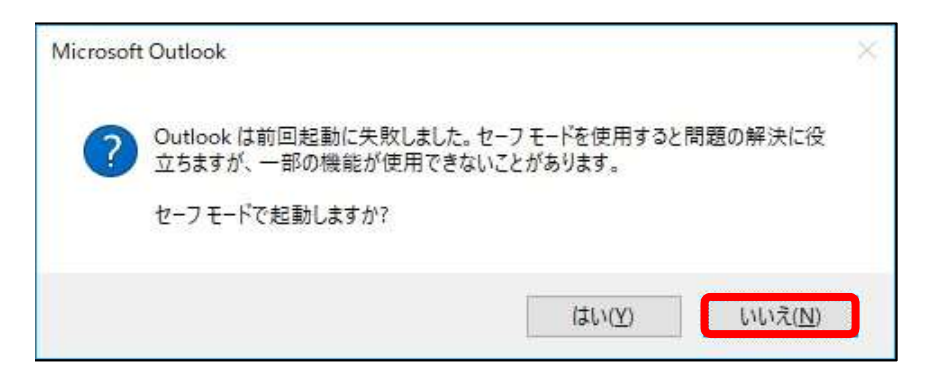

#### 3.画面の指示に従い[OK]を押します。

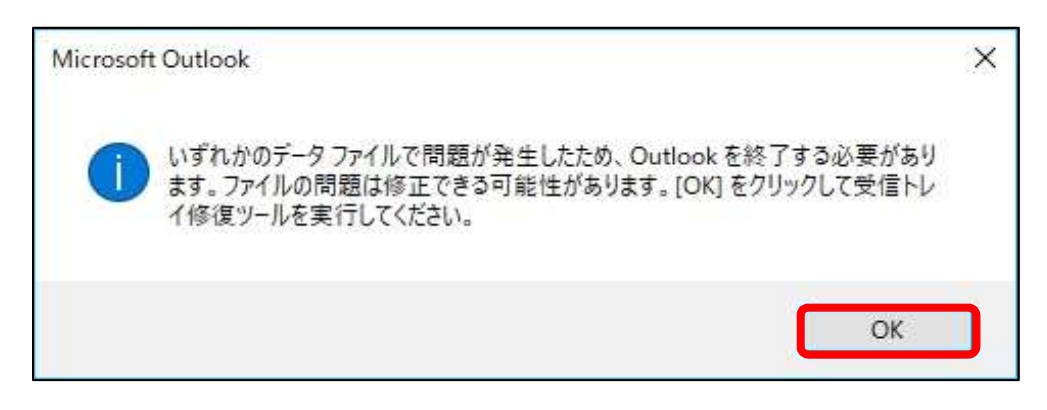

4.修復ツールが起動するので[開始]を選択します。

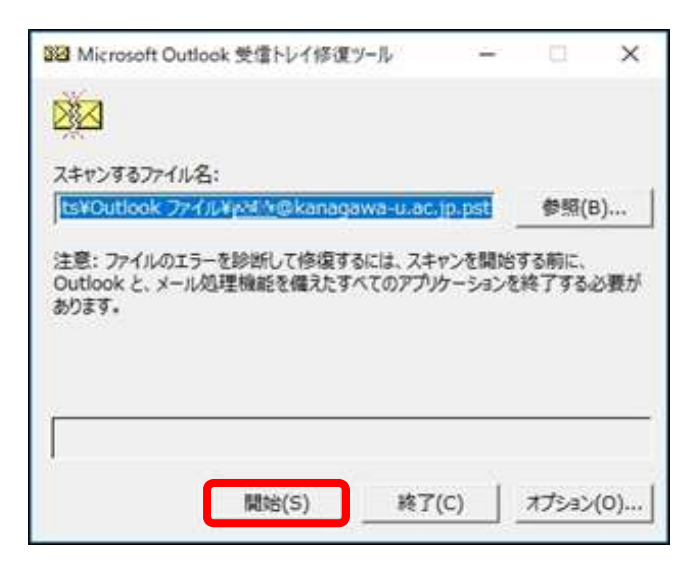

このとき選択しているファイルは通常 「"アカウント名"@kanagawa-u.ac.jp.pst」となります。

#### 5.[修復]を押して数秒待ちます。

| 223 Microsoft Outlook 受信トレイ修復ツール |                                  |                              | ×              |
|----------------------------------|----------------------------------|------------------------------|----------------|
| スキャンされたファイ                       | ль:<br>-                         |                              |                |
| ¥¥isilon01¥0 m<br>Documents¥0    | hitshomesya05<br>itlook ファイルギッッド | ¥win¥My<br>⊠@kanagawa-u.ac.j | p.pst          |
| このファイルにエラー<br>してください。            | が見つかりました。エ                       | ラーを修復する場合は、[1                | 多復] をクリック      |
| このファイルで見つう<br>このファイルで見つう         | かったフォルダー: 3<br>かったアイテム: 0        |                              |                |
| ▶ 修復する前に                         | マキャンしたファイルの/                     | ((ックアップを作成( <u>M)</u> )      |                |
| バックアップ ファ                        | イル名(旦):                          |                              |                |
| ¥¥isilon01¥                      | orochilähorneäy                  | a15¥win¥My Doc               | 参照( <u>B</u> ) |
|                                  | 詳細( <u>D</u> )                   | 修復( <u>R</u> )               | キャンセル          |

6.修復が完了したら[OK]を押し、再度Outlookを起動することで利用できるようになります。

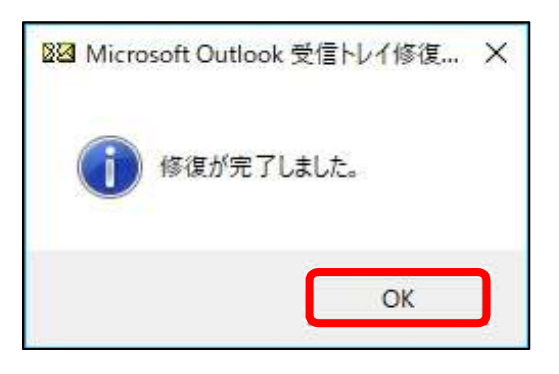

本手順を実施しても改善されない場合はMNSカウンタにご相談ください。